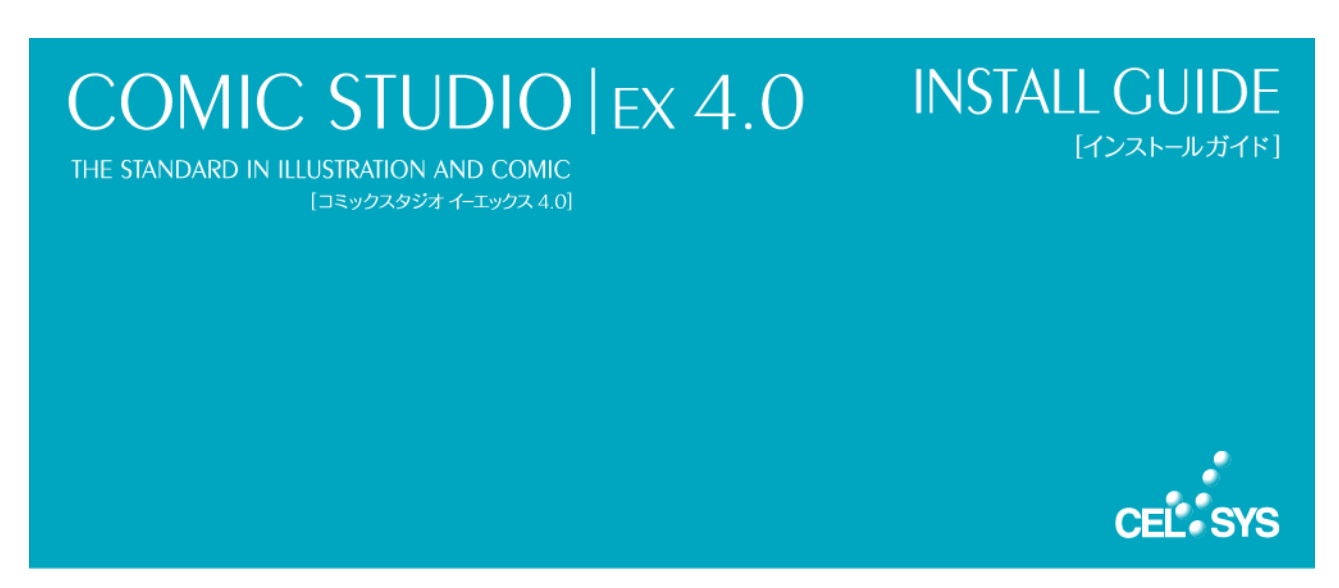

このたびは、弊社製品をご利用いただき、誠にありがとうございます。本書は、ComicStudioのインストール方法、インストール後のライセンス登録について説明しています。インストール作業を行う際には、必ずご一読願います。

## 本書をお読みになる前に

本書をお読みになる前に注意していただきたい点などについて説明いたします。

#### 本書の表記について

本書(データである場合も含む)は、2011年7月現在の製品プログラムをもとに執筆・編集されており、実際の製品プロ グラムの仕様と異なる場合があります。

#### 記号について

本書では、操作に関連する事柄について記号を用いて解説しています。記号には、次のような意味があります。

| 重要 | ComicStudioの操作を行ううえで、間違いやすい項目や、気をつけるべきことを記載<br>しています。 |
|----|-------------------------------------------------------|
| メモ | ComicStudioの操作を行ううえで、操作の参考になることや、補足説明などを記載しています。      |

### ライセンスを変更される場合

体験版や月額利用版をお使いのお客様が、パッケージ版をご利用いただく場合については『ライセンスの変更』を参照し てください。

### 商標および著作権について

- CELSYS、ComicStudio、CLIP は、株式会社セルシスの商標または登録商標です。
- Windows は米国 Microsoft Corporation の米国およびその他の国における登録商標です。
- Mac、Mac ロゴ、Mac OS、Apple は、米国 Apple Inc.の米国およびその他の国における登録商標または商標です。
- Adobe、Adobe ロゴ、Adobe Reader は、Adobe Systems Incorporated (アドビ システムズ社)の米国ならびに他の国 における商標です。
- QRコード®は、株式会社デンソーウェーブの登録商標です。
- その他、記載されております会社名または製品名は、各社の商標または登録商標です。
- 本書(データである場合も含む)は、法律の定めのある場合または権利者の承諾のある場合を除き、いかなる方法においても複製・複写することはできません。

# アプリケーションのインストール

アプリケーションのインストールについて説明いたします。

## 重要

- アプリケーションのインストールは、必ず「システム管理者」の権限でコンピュータにログインのうえ、行ってください。
- インストールの前に、すべてのアプリケーションを終了してください。
- Windows をお使いのお客様: 『Windows をお使いの場合』(下記)にお進みください。
- Mac OS X をお使いのお客様: 『Mac OS X をお使いの場合』にお進みください。

## Windows をお使いの場合

Windows をお使いの場合のインストール方法について、説明いたします。

## 重要

ここではWindows Vistaの画面で説明します。Windows XPの場合は、画面は異なりますが、ほぼ同様の操作でインストールを行えます。

## 1. 圧縮ファイルを解凍します。

ダウンロードした圧縮ファイルを解凍し、解凍したフォルダ内にある[Startup.exe]アイコンをダブルクリックします。

2. セットアッププログラムを起動します。

ランチャー画面が表示されたら、[ComicStudioEX4.0のインストール]をクリックします。 セットアッププログラムが起動します。

| OCOMIC STUDIO   EX 4.0                                                               |
|--------------------------------------------------------------------------------------|
| COMIC STUDIO EX 4.0<br>THE STANDARD IN ILLUSTRATION AND COMIC [JEY07202074-IV0724.0] |
| COMIC STUDIO   EX 4.0 のインストール                                                        |
| COMIC STUDIO ムービーガイド ComicStudio のご利用方法をやさしく動画で<br>解説します。                            |
| COMIC STUDIO.NET ComicStudio の最新情報をお届けする公式サイト。                                       |
| ▶ CD-ROM の内容 CREDIT                                                                  |

## 3. [使用許諾契約]画面を表示します。

[ComicStudioEX 4.0 セットアップへようこそ]画面が表示されたら、[次へ]をクリックします。[使用許諾契約]画面 が表示されます。

| B ComicStudioEX 4.0                                                                 | X                     |
|-------------------------------------------------------------------------------------|-----------------------|
| ComicStudioEX 4.0 セットアップへようこそ<br>COMIC STUDIO EX 4.0                                |                       |
| インストーラは ComicStudioEX 4.0 をインストールするために必要な手順を                                        | 示します。                 |
| この製品は、著作権に関する法律および国際条約により保護されています。<br>または一部を無断で複製したり、無断で複製物を頒布すると、著作権の侵害<br>注意ください。 | .この製品の全部<br>きとなりますのでご |
| <u>キャンセル</u> < 戻る(B)                                                                | [法へN>]                |

4. [ComicStudio 4.0 商品使用許諾契約書]の内容を確認します。

| 谩 ComicStudioEX 4.0                                                                                                    |                                                    |
|----------------------------------------------------------------------------------------------------|----------------------------------------------------|
| 使用許諾契約書<br>COMIC STUDIO EX 4.0                                                                                                    |                                                    |
| 使用許諾契約書をお読みください。以下の条件に同意される場合は[同意する<br>から[次へ]をクリックしてください。その他の場合は[キャンセル]をクリックし1                                                                                                    | 5]をクリックして<br>こください。                                |
| ComicStudio 4.0商品使用許諾契約書<br>・お客様(以下「ユーザー」といいます)は、本製品(本)<br>アおよびマニュアル等関連資料を含みます)のご使用にあた<br>会社セルシス(以下「セルシス」といいます)が定める下言<br>諾契約書(以下「本契約」といいます)に同意される必要な<br>す。なお、本製品のご使用に関して、セルシスまたは第三者<br>めた特約、使用条件等も、本契約の内容の一部に含まれます | ノフトウェ<br>この<br>使用許<br>が<br>ありま<br>皆が別途定<br>す。<br>・ |
| ○ 同意しない(D) (○ 同意する(A)) 2                                                                                                    |                                                    |
|                                                                                                    |                                                    |

- ② [同意する]を選択します。
- ③ [次へ]をクリックします。

## 重要

[ComicStudio 4.0 商品使用許諾契約書]にご同意いただけない場合は、ComicStudio をお使いいただけません。

## 5. インストール先を確認します。

[インストールフォルダの選択]画面が表示されます。

| 谩 ComicStudioEX 4.0                                                                                                    |                             |
|----------------------------------------------------------------------------------------------------|-----------------------------|
| インストール フォルダの選択<br>COMIC STUDIO EX 4.0                                                                                   |                             |
| インストーラは次のフォルダへ ComicStudioEX 40 をインストールします。<br>このフォルダにインストールするには[次へ]をクリックしてください。別のフ<br>ルするには、アドレスを入力するか[参照]をクリックしてください。 | オルダにインストー                   |
| フォルダ(E):<br>C#Program Files#CELSYS#ComicStudio4 EX#                                                                     | 参照(R)<br>ディスク領域( <u>D</u> ) |
|                                                                                                    |                             |
| <u>キャンセル</u> く戻る( <u>B</u> )                                                                                            | <u>(法へ(W))</u>              |

- ① ComicStudio をインストールするフォルダを確認します。
- ② [次へ]をクリックします。
- 6. インストールを開始します。

[インストールの確認]画面が表示されます。[次へ]をクリックします。

| 岗 ComicStudioEX 4.0                                                 |          |
|---------------------------------------------------------------------|----------|
| インストールの確認<br>COMIC STUDIO EX 4.0                                    |          |
| ComicStudioEX 4.0 をインストールする準備ができました。<br>[次へ]をクリックしてインストールを開始してください。 |          |
|                                                                     |          |
|                                                                     |          |
|                                                                     |          |
| キャンセル < 戻る(B)                                                       | (次へ(N)>) |

7. [セットアップステータス]画面が表示されたら、そのまま待ちます。

インストールが開始され、インストールの進行状況が画面に表示されます。

| 岗 ComicStudioEX 4.0                                   |         |
|-------------------------------------------------------|---------|
| ComicStudioEX 4.0 をインストールしています<br>COMIC STUDIO EX 4.0 |         |
| ComicStudioEX 4.0 をインストールしています。                       |         |
| お待ちください                                               |         |
| 【 <b>キャンセル】</b> 〈 戻る(B)                               | 次へ(N) > |

8. ComicStudio のインストールが完了します。

インストール完了の画面が表示されたら、[閉じる]をクリックします。これで ComicStudio のインストールは完了です。

| 谩 ComicStudioEX 4.0                                            |  |
|----------------------------------------------------------------|--|
| インストールが完了しました。<br>COMIC STUDIO EX 4.0                          |  |
| ComicStudioEX 4.0 は正しくインストールされました。<br>終了するには、[開じる]をクリックしてください。 |  |
|                                                                |  |
|                                                                |  |
|                                                                |  |
| キャンセル 〈 戻る(B)                                                  |  |

## Mac OS X をお使いの場合

Mac OS Xをお使いの場合のインストール方法について、説明いたします。

1. ランチャー画面を起動します。

ダウンロードした圧縮ファイルをダブルクリックします。

2. [アプリケーション]フォルダにドラッグ&ドロップします。

ランチャー画面が表示されたら、[ComicStudio4\_EX]フォルダをウィンドウ内の[アプリケーション]フォルダにドラッ グ&ドロップし、コピーします。

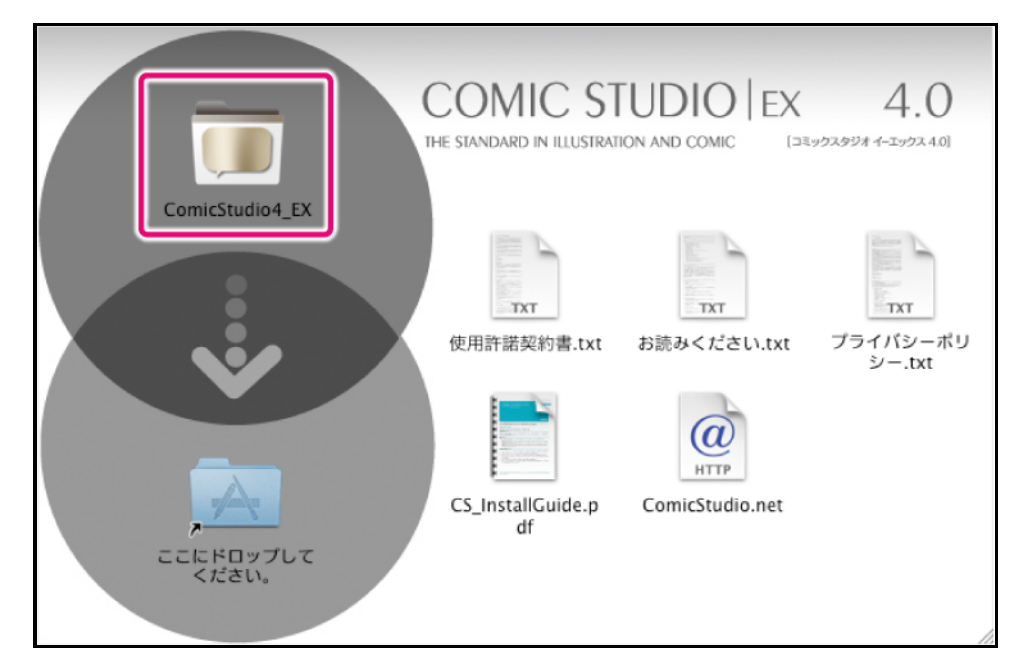

3. ComicStudio を起動します。

[アプリケーション]フォルダにコピーした[ComicStudio4\_EX]フォルダを開き、[ComicStudio]のアイコンをダブルク リックすると、ComicStudio が起動します。

# 初回起動時について

ComicStudioを初めて起動するときは、素材のインストールと、シリアルナンバーを入力しライセンスを登録する作業が必要になります。ライセンス登録を行うと、ComicStudioのすべての機能が一定期間使用可能になります。

素材のインストール

素材を ComicStudio にインストールする方法について説明します。

#### 1. 素材のフォルダを解凍します。

ダウンロードした圧縮ファイル内の[素材]フォルダに格納されている圧縮ファイル(zip形式、dmg形式)を解凍します。

## 2. ComicStudio を起動します。

デスクトップにある、ComicStudioのアプリケーションアイコンをダブルクリックします。

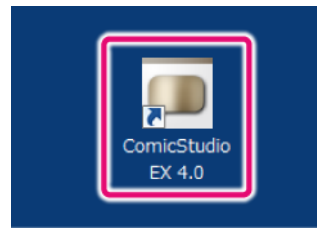

## 3. [素材をインストールする]を選択します。

メッセージが表示されたら、[素材をインストールする]をクリックします。

| 素材のイン                                                             | ストール                                                                                      |  |
|-------------------------------------------------------------------|-------------------------------------------------------------------------------------------|--|
| 1                                                                 | このComicStudiolコはまだトーンやフキダシなどの素材がインストールされていません。<br>ComicStudioをより便利に利用するために素材をインストールして下さい。 |  |
| 素材は ComicStudio 40 に添付されている<br>アプリケーションディスク<br>素材ディスク<br>サンプルディスク |                                                                                           |  |
| にそれぞれ収録されております。ディスクを挿入して下のボタンを押してください。<br>素材をインストールする             |                                                                                           |  |
| 》                                                                 | ※素材のインストールはファイルメニューの「素材インストール」からも実行できます。<br>のダイアログを表示しない(H) インストールせずに続行する                 |  |

#### 4. [フォルダからインストール]をクリックします。

[素材インストール]ダイアログの[フォルダからインストール]をクリックします。

| 素材インストール               | x                                     |
|------------------------|---------------------------------------|
| インストールする素材CDをセットして下さい。 |                                       |
|                        | · · · · · · · · · · · · · · · · · · · |
| フォルダからインストール           | CDからインストール 終了                         |

## 重要

Mac OS X では、dmg ファイルをマウントしてから、[素材インストール]ダイアログの[CD からインストール]をクリックすると、素材をインストールできます。

#### 5. インストールする素材を選択します。

[フォルダの参照]ダイアログで、[素材]フォルダに格納されている解凍した素材のフォルダを選択し、最後に[OK]を クリックします。

重要

素材のフォルダは1つだけ選択できます。複数の素材のフォルダをインストールする場合は、1つずつインストール作業を 行う必要があります。

| フォルダの参照                                             | X |
|-----------------------------------------------------|---|
| インストールする素材を選択して下さい。                                 |   |
| C#Users¥CELSYS¥Desktop¥ ¥索材                         |   |
| ▲ 🕛 素材                                              | ~ |
| CS422M 3D<br>CS432M_Basic<br>CS432M_Basic           |   |
| ▷ US132mJ PTM_2<br>▷ US132M_PTM_2<br>▷ US132M_PTM_3 |   |
| ⊳ 퉲 CS432M_ToneLib<br>⊳ 🚹 CS432M_3D                 | - |
| OK キャンセ                                             | n |

6. インストール開始のメッセージが表示されます。

メッセージが表示されたら、[はい]をクリックします。

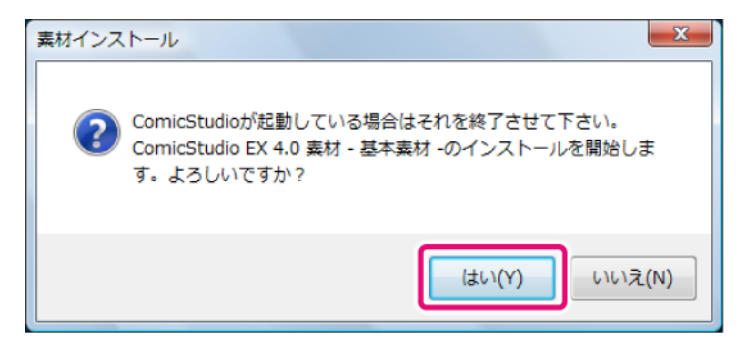

#### 7. インストールが開始されます。

素材のインストールが開始され、進行状況が表示されます。

| 素材インストール |           | × |
|----------|-----------|---|
|          | インストール中   |   |
|          |           |   |
|          |           |   |
|          | 4199/4878 |   |
|          | キャンセル     |   |
|          |           |   |

### 8. インストールが完了します。

素材のインストールが完了すると、確認のメッセージが表示されます。[OK]をクリックします。

| 素材インストール             |
|----------------------|
| () インストールが正常に行われました。 |
| ОК                   |

### 9. 続けて素材をインストールします。

[素材インストール]ダイアログの[フォルダからインストール]をクリックし、素材のインストールを繰り返します。 すべての素材をインストールしたら、最後に[終了]をクリックします。

| 素材インストール               | ×             |
|------------------------|---------------|
| インストールする素材CDをセットして下さい。 |               |
|                        |               |
| フォルダからインストール           | CDからインストール 終了 |

## メモ

素材のインストールは、ComicStudioを起動したあとでも行えます。 [ファイル]メニュー→[素材インストール]を選択し、[素材インストール]ダイアログを表示します。[フォルダからインストール]をクリックし、 素材のインストールを繰り返します。以降、インストールの手順は変わりません。

## 月額利用版をご使用の場合のライセンス登録

月額利用版のシリアルナンバーをお持ちのお客様の場合は、下記の手順でライセンス登録を行ってください。

## 重要

メモ

- 月額利用版をご使用のお客様の場合は、インターネットや携帯電話を使用したライセンス登録が必要です。月額利用版をご 使用になられるときには、インターネットの常時接続環境でご使用になることをお勧めします。
- ライセンス登録を行うことによって、お客様を特定できるような個人情報が収集、送信、使用されることは一切ありません。
- ライセンス登録ができなかった場合は、機能が制限された体験版として起動します。

## 1. ComicStudio を起動します。

デスクトップにある、ComicStudioのアプリケーションアイコンをダブルクリックします。

初回起動時に素材インストールを行った場合は、引き続きシリアルナンバーの入力を行えます。手順2に進んでください。

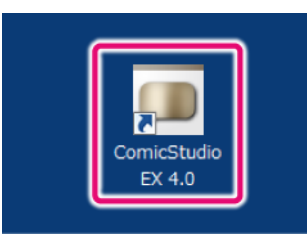

## 2. シリアルナンバーを入力します。

シリアルナンバーの入力画面が表示されます。

| ■製品のシリアルナンバーをお持ちの場合<br>シリアルナンバーを入力して「ライセンスを登録する」ボタンを押してください。 | 弊社製品をご利       | 利用いただき誠 | にありがとうごさ  | します。   |   |
|--------------------------------------------------------------|---------------|---------|-----------|--------|---|
| シリアルナンバーを入力して「ライセンスを登録する」ボタンを押してください。                        | リアルナンバーをお持ちの: | 場合      |           |        |   |
|                                                              | ナンバーを入力して[ライ1 | センスを登録す | る]ボタンを押し" | てください。 |   |
|                                                              | -             | -       | -         | -      | 0 |
| ライセンスを登録する 2                                                 |               | ライセンスを登 | 登録する 🛛 🛛  | )      |   |

- ① 月額利用版のシリアルナンバーを入力します。
- ② [ライセンスを登録する]をクリックします。

## メモ

[機能が制限された状態で起動する]をクリックすると、機能が制限された体験版として起動します。

3. ライセンス登録するために、ライセンス照合を行います。

| ComicStudio-∋               | イセンス照合                                                                                                    |
|-----------------------------|----------------------------------------------------------------------------------------------------|
|                             | このダイアログは、ライセンスの登録状況を照合するためのものです。<br>製品のすべての機能をご利用いただくためにライセンスの照合を行ってください。                                                                                             |
|                             | <ul> <li>● 今すぐライセンスの照合を行います。</li> <li>● 今回は照合を行いません。</li> </ul>                                                                                                    |
|                             | □次へ]ボタンをクリックすると、現在ご使用中の弊社製品の情報が弊社が運営する<br>サーバーに送信されます。<br>※送信される情報にお客様の個人情報やPCを特定する情報は含まれておりません。                                                                      |
|                             | 次へ 2 キャンセル                                                                                                    |
| <ol> <li>① [今すぐき</li> </ol> | ライセンスの照合を行います。]を選択します。                                                                                                    |
| ② [次へ]を                     | クリックします。                                                                                                    |
|                             |                                                                                                    |
| ComicStudio-∋               | イセンス照合                                                                                                    |
| ComicStudio-∋               |                                                                                                    |
| ComicStudio-∋               | イセンス照合<br>ライセンスの照合方法を選択してDなへJボタンをクリックしてください。<br>ネットワークの設定やアンチウィルスソフトの設定などによって動作しない場合は、<br>「全動が行いますと認知」マイゼコン                                                           |
| ComicStudio-7               | イセンス照合<br>ライセンスの照合方法を選択してじたへ〕ボタンをクリックしてください。<br>ネットワークの設定やアンチウィルスソフトの設定などによって動作しない場合は、<br>「手動で行います」を選択してください。                                                         |
| ComicStudio-7               | イセンス照合<br>ライセンスの照合方法を選択してじたへばタンをクリックしてください。<br>ネットワークの設定やアンチウィルスソフトの設定などによって動作しない場合は、<br>「手動で行います」を選択してください。                                                          |
| ComicStudio-7               | イセンス照合<br>ライセンスの照合方法を選択してじたへばタンをクリックしてください。<br>ネットワークの設定やアンチウィルスソフトの設定などによって動作しない場合は、<br>「手動で行います」を選択してください。<br>③ 自動で行います。<br>③ 手動で行います。<br>③ 手動で行います。<br>④ (1)       |
| ComicStudio-5               | イセンス照合<br>ライセンスの照合方法を選択してしなへ」ボタンをクリックしてください。<br>ネットワークの設定やアンチウィルスソフトの設定などによって動作しない場合は、<br>[手動で行います]を選択してください。<br>③ 自動で行います。<br>③ 手動で行います。<br>④                        |
| ComicStudio-5               | イセンス照合<br>ライセンスの照合方法を選択してじたへ〕ボタンをクリックしてください。<br>ネットワークの設定やアンチウィルスソフトの設定などによって動作しない場合は、<br>「手動で行います」を選択してください。<br>③ 自動で行います。<br>③ 手動で行います。<br>④ 手動で行います。<br>④ 手動で行います。 |
| ComicStudio-7               | イセンス照合<br>ライセンスの照合方法を選択してじたへ」ボタンをクリックしてください。<br>ネットワークの設定やアンチウィルスソフトの設定などによって動作しない場合は、<br>「手動で行います」を選択してください。<br>● 自動で行います。<br>● す動で行います。<br>次へ ④ キャンセル               |
| ComicStudio-ラ               | イセンス照合<br>ライセンスの照合方法を選択してじなへ)ボタンをクリックしてください。<br>ネットワークの設定やアンチウィルスソフトの設定などによって動作しない場合は、<br>「手動で行います」です。<br>● 自動で行います。<br>● 手動で行います。<br>● す動で行います。<br>● す動で行います。        |

# 重要

- [手動で行います。]を選択したときの手順については『ライセンス照合に失敗した場合』を参照してください。
- ライセンス照合に失敗した場合は、『ライセンス照合に失敗した場合』を参照してください。

## 4. ライセンス登録が完了しました。

[OK]をクリックすると、ComicStudio が起動します。これで ComicStudio のライセンス登録は完了です。

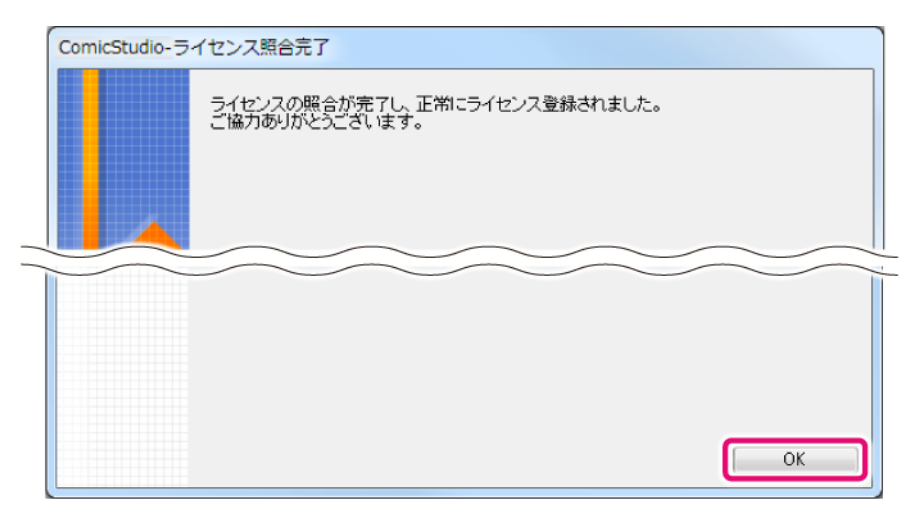

## 重要

ライセンス照合サーバーが混雑している場合、「現在、ネットワークが混雑しています。…」という内容の画面が表示されることがあります。この画面が表示された場合は、次回のアプリケーション起動時に再度ライセンス登録が必要です。

## ライセンス照合に失敗した場合

月額利用版をご使用のお客様が、ライセンス照合を手動で行う場合や、ライセンス照合に失敗した場合に、Web ブラウザ や携帯電話からライセンス照合を行う方法について説明いたします。

ライセンス照合を手動で行う場合は、下記の手順2から行ってください。

### 1. ライセンス照合画面を起動します。

ライセンス照合に失敗すると、[ComicStudio-ライセンス照合エラー] 画面が表示されます。

| ComicStudio-ライト                        | センス照合エラー                                                                                                    |  |
|----------------------------------------|----------------------------------------------------------------------------------------------------|--|
|                                        | ライセンスの照合に失敗しました。<br>このPCがネットワークに接続されていなくても、ネットワークに接続されている別のPCか、<br>携帯電話を使用してライセンスの照合を行うことができます。<br>別のPCもしくは携帯電話でライセンスの照合を行いますか? |  |
|                                        | ◎ lはい、別のPCか携帯電話でライセンスを照合します。<br>● いいえ、今回は照合を行いません。                                                                              |  |
|                                        | <u>次へ</u> 2 キャンセル                                                                                                    |  |
| ① [はい、別の PC か携帯電話でライセンスを照合します。]を選択します。 |                                                                                                    |  |

② [次へ]をクリックすると、[ComicStudio-ライセンス照合]画面が表示されます。

メモ

#### 2. ライセンス照合を行います。

Web ブラウザ、または携帯電話からサイトに接続し、確認キーを発行して、ライセンス照合を行います。

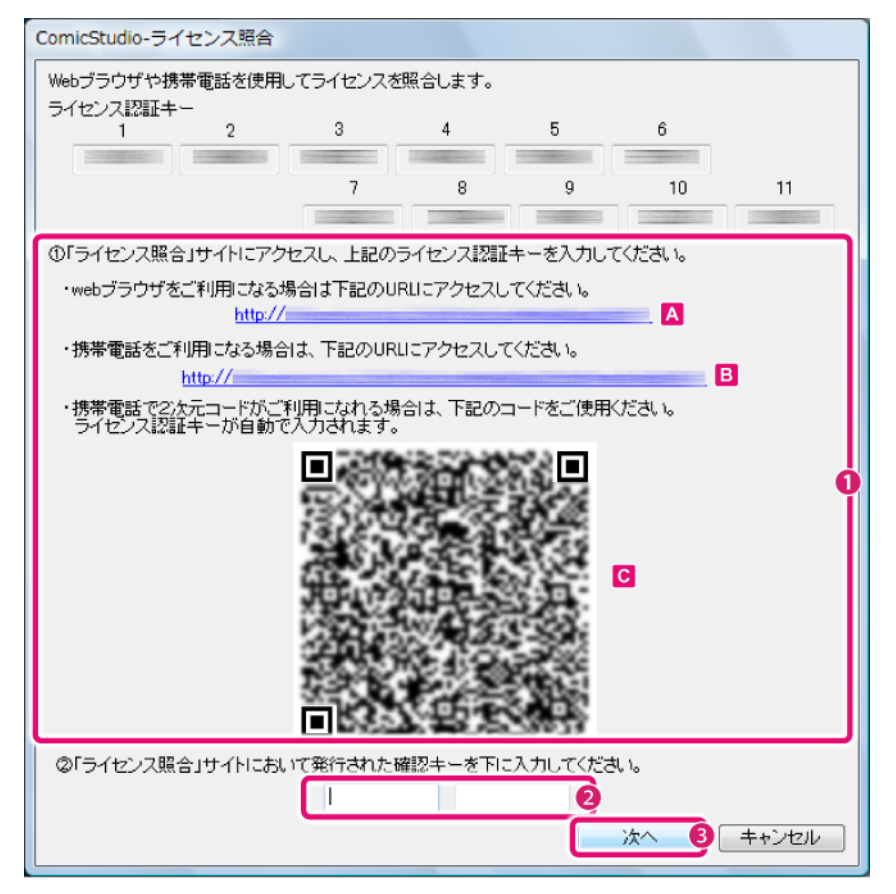

- ① Web ブラウザ、または携帯電話から確認キーを発行します。
  - Web ブラウザの場合は、[A]のリンクをクリックして表示された画面に従って確認キーを発行します。
  - 2次元コードに対応していない携帯電話の場合は、[B]のサイトを携帯電話で開き、表示された画面に従って確認キーを発行します。
  - 2次元コードに対応している携帯電話の場合は、[0]の2次元コードを読み取ると、ライセンス認証キーが 自動で入力されます。表示された画面に従って確認キーを発行します。

## メモ

2 次元コードの読み取り方法については、お使いの携帯電話のマニュアルなどを参照してください。なお、お使いの携帯電話によっては、2 次元コードが、「QR コード®」または「バーコード」と表記されている場合があります。

- ② 発行された確認キーを入力します。
- ③ [次へ]をクリックします。

## 3. ライセンス照合が完了しました。

[OK]をクリックすると、ComicStudio が起動します。これで ComicStudio のライセンス照合は完了です。

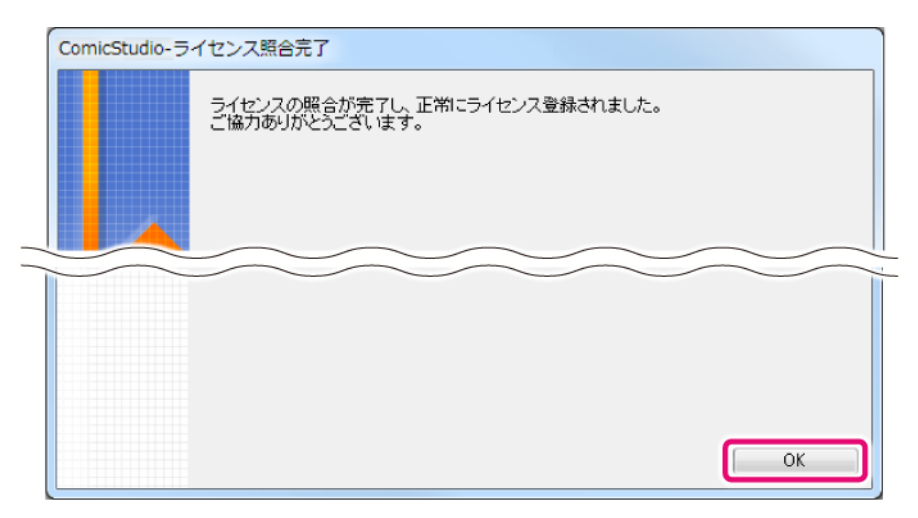

## 体験版をご使用の場合

体験版をご使用のお客様の場合は、ライセンス登録は必要でありません。下記の手順で ComicStudio を起動します。なお、起動 方法は、体験版として使用する場合と、機能が制限された体験版とで異なります。

## 体験版として使用する場合

体験版をご使用のお客様の場合は、すべての機能を一定期間ご使用いただけます。下記の手順で ComicStudio を起動して ください。

## 重要

- 体験版をご使用のお客様の場合は、ComicStudioを起動時に、インターネットによる体験版の試用登録状況の確認が、毎回 必要です。体験版をご使用になられるときには、インターネットの常時接続環境でご使用になることをお勧めします。
- 体験版の試用登録で入力したメールアドレスとパスワード以外の個人情報が、収集、送信、使用されることは一切ありません。
- 体験版の試用登録を行うときは、CLIPの[登録メールアドレス]・[パスワード]が必要です。
- 体験版の登録状況を確認できなかった場合は、機能が制限された体験版として起動します。
- 体験版の試用登録に失敗した場合は、『体験版の試用登録に失敗した場合』を参照してください。

#### 1. ComicStudio を起動します。

デスクトップにある、ComicStudioのアプリケーションアイコンをダブルクリックします。

メモ

初回起動時に素材インストールを行った場合は、引き続きシリアルナンバーの入力を行えます。手順2に進んでください。

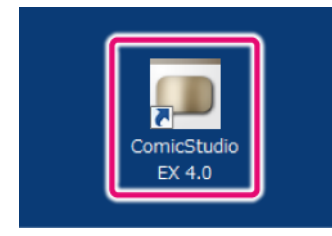

## 2. 体験版として、ComicStudio を起動する。

[体験版の試用登録を行う]をクリックします。

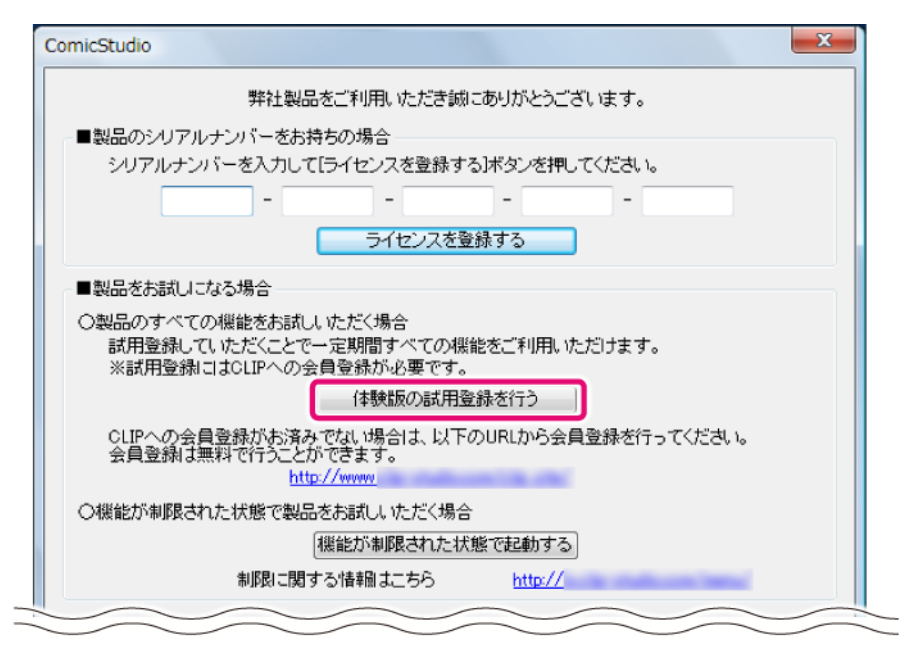

## メモ

- [機能が制限された状態で起動する]をクリックすると、機能が制限された体験版として起動します。
- お使いの環境によっては、OS からプログラムの実行を確認するメッセージが表示される場合があります。この場合は、[許可]をクリックすると、引き続き体験版の試用登録を行います。

## 3. 体験版の試用登録を行います。

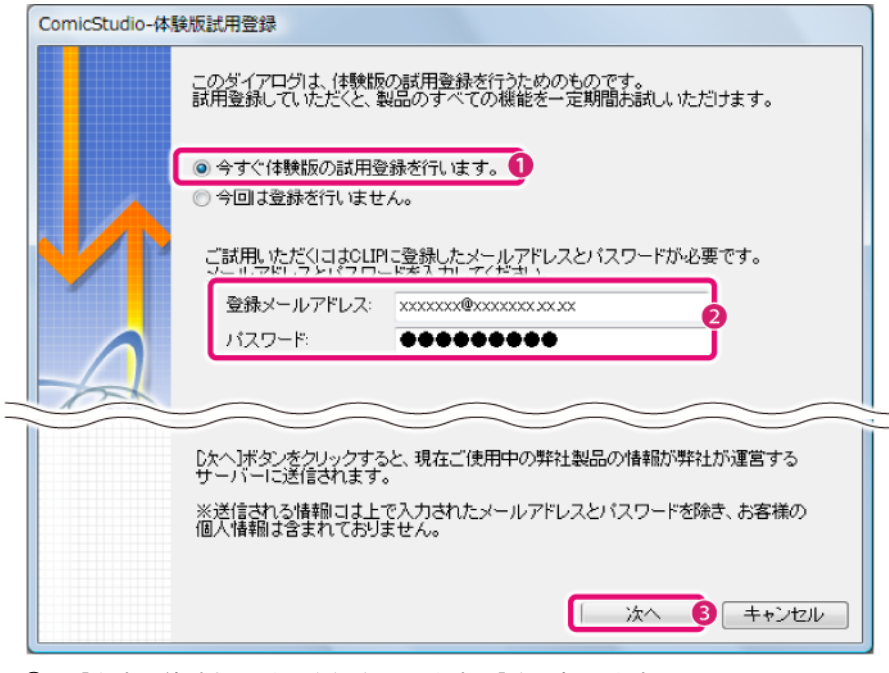

- ① [今すぐ体験版の試用登録を行います。]を選択します。
- CLIPの[登録メールアドレス]・[パスワード]を入力します。
- ③ [次へ]をクリックします。

## 4. 体験版の試用登録が完了しました。

[OK]をクリックすると、ComicStudioが起動します。これで ComicStudioの体験版の試用登録は完了です。

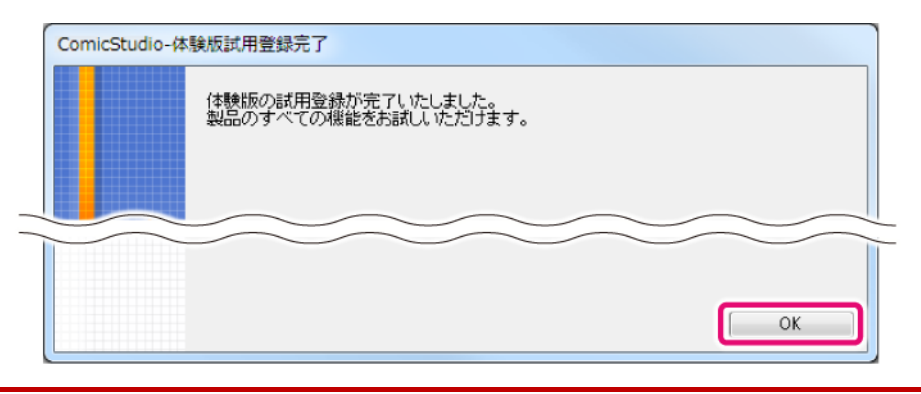

#### 重要

登録サーバーが混雑している場合、「現在、ネットワークが混雑しています。…」という内容の画面が表示されることがあります。この画面が表示された場合は、次回のアプリケーション起動時に、再度、体験版の試用登録が必要です。

### 体験版の試用登録に失敗した場合

体験版の試用登録に失敗した場合に、Web ブラウザや携帯電話からライセンス登録を行う方法について説明いたします。

#### 1. 体験版試用登録画面を起動します。

体験版の試用登録に失敗すると、[ComicStudio-体験版試用登録エラー]画面が表示されます。

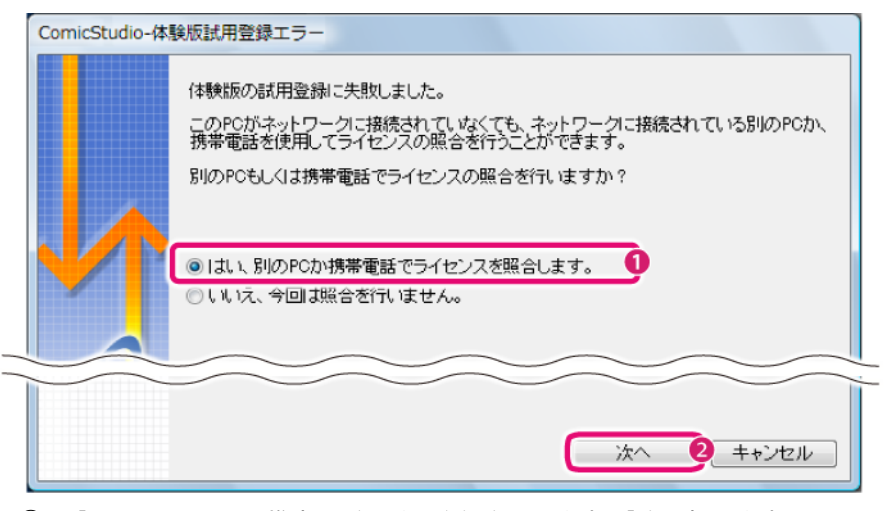

① [はい、別の PC か携帯電話で試用登録を行います。]を選択します。

② [次へ]をクリックすると、[ComicStudio-体験版試用登録]画面が表示されます。

## 2. 体験版の試用登録を行います。

Web ブラウザ、または携帯電話からサイトに接続し、確認キーを発行して、体験版の試用登録を行います。

| ComicStudio-体験版試用登録.                                            |              |            |           |          |         |
|-----------------------------------------------------------------|--------------|------------|-----------|----------|---------|
| Webブラウザや携帯電話を使用して体験版の試用登録を行います。                                 |              |            |           |          |         |
| ライセンス認証キー<br>1 2                                                | 3            | 4          | 5         | 6        |         |
| BALINE BALINE                                                   | 1000 C       | 177.00E    | 1071.000  | 1000     |         |
|                                                                 | 7            | 8          | 9         | 10       | 11      |
|                                                                 | 171,000      | 10100      | 101.000   | 01.000   | 010.000 |
| ①「体験版の試用登録」サイトに                                                 | アクセスし、上言     | 己のライセンス    | 忍証キーを入力   | っしてください。 |         |
| ・webブラウザをご利用になる                                                 | 易合は下記のU      | RLIこアクセスし  | てください。    |          |         |
| nttp://www                                                      |              | 11-20621-2 | 74530     | A        |         |
| *が布車話で」↑小川になる場合<br>http://www-                                  | ila. Pacojuk |            | - VEGU 16 |          |         |
| ・携帯電話で2次元コードがご利用になれる場合は、下記のコードをご使用ください。<br>ライセンス認証キーが自動で入力されます。 |              |            |           |          |         |
|                                                                 |              |            |           |          |         |
| ◎「体験版の試用登録」サイトにおいて発行された確認キーを下に入力してください。                         |              |            |           |          |         |
|                                                                 |              |            |           |          | 2       |
|                                                                 |              |            |           | 次へ 🚯 [   | キャンセル   |

- ① Web ブラウザ、または携帯電話から確認キーを発行します。
  - Web ブラウザの場合は、[A]のリンクをクリックして表示された画面に従って確認キーを発行します。
  - 2次元コードに対応していない携帯電話の場合は、[B]のサイトを携帯電話で開き、表示された画面に従って確認キーを発行します。
  - 2次元コードに対応している携帯電話の場合は、[0]の2次元コードを読み取ると、ライセンス認証キーが 自動で入力されます。表示された画面に従って確認キーを発行します。

## メモ

2 次元コードの読み取り方法については、お使いの携帯電話のマニュアルなどを参照してください。なお、お使いの携帯電話によっては、2 次元コードが、「QR コード®」または「バーコード」と表記されている場合があります。

- ② 発行された確認キーを入力します。
- ③ [次へ]をクリックします。

## 3. 体験版の試用登録が完了しました。

[OK]をクリックすると、ComicStudioが起動します。これで体験版の試用登録は完了です。

| ComicStudio-体 | 験版試用登録完了                                   |
|---------------|--------------------------------------------|
|               | 体験版の試用登録が完了いたしました。<br>製品のすべての機能をお試しいただけます。 |
|               |                                            |
|               | ОК                                         |

## 機能が制限された体験版として使用する場合

機能が制限された体験版として使用する場合は、下記の手順で ComicStudio を起動します。

## 1. ComicStudio を起動します。

デスクトップにある、ComicStudioのアプリケーションアイコンをダブルクリックします。

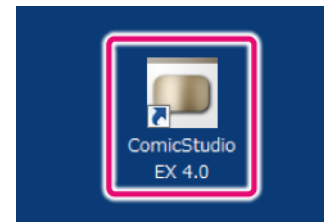

2. 機能が制限された体験版で、ComicStudio を起動します。

|                                                                                                    | _   |
|----------------------------------------------------------------------------------------------------|-----|
| 弊社製品をご利用いただき誠にありがとうございます。                                                                                                    |     |
| ■製品のシリアルナンバーをお持ちの場合                                                                                                    |     |
| シリアルナンバーを入力して[ライセンスを登録する]ボタンを押してください。                                                                                                    |     |
|                                                                                                    |     |
|                                                                                                    |     |
| フィセノ人を宣詠する                                                                                                    |     |
| ■製品をお試してなる場合                                                                                                    |     |
| ○製品のすべての機能をお試しいただく場合                                                                                                    |     |
| 試用登録していただくことで一定期間すべての機能をご利用いただけます。                                                                                                    |     |
| ※試用登録にJJULIPへの安貝登録か必要です。                                                                                                    |     |
| 1本鉄版のの試用宣訴を行う                                                                                                    |     |
| CLIPへの会員登録がお済みでない場合は、以下のURLから会員登録を行ってくだ<br>会員登録は無料で行うことができます。                                                                                                    | さい。 |
| http://www                                                                                                    |     |
| ○機能が制限された状態で製品をお試しいただく場合                                                                                                    |     |
| 機能が制限された状態で起動する 🚺                                                                                                    |     |
|                                                                                                    |     |
|                                                                                                    |     |
|                                                                                                    |     |
| ComicStudio                                                                                                    | x   |
| ComicStudio                                                                                                    |     |
| ComicStudio<br>機能が制限された状態で起動します。<br>機能が制限された状態では、データを保存できません。                                                                                                    |     |
| ComicStudio            機能が制限された状態で起動します。           機能が制限された状態では、データを保存できません。           その他の機能制限はこちら                                                                          |     |
| ComicStudio            ・         機能が制限された状態で起動します。         ・           機能が制限された状態では、データを保存できません。         その他の機能制限はこちら          http://           機能が制限された状態でアブリケーションを起動しますか? |     |

- ① [機能が制限された状態で起動する]をクリックします。
- ② [起動する]をクリックします。機能が制限された体験版として、ComicStudio が起動します。

## セルシスからのお知らせの確認

ComicStudio が起動する前に、セルシスからのお知らせを確認するため、ネットワークに接続することを確認する画面が表示されます。[はい]をクリックすると、ブラウザが起動して、アップデート情報やお得なお知らせなどが表示されます。

2回目以降の起動時には、下記のように動作します。

- 初回起動時に[はい]を選択した場合、セルシスからのお知らせを確認するため、自動的にネットワークに接続されます。
- 初回起動時に[いいえ]を選択した場合、セルシスからのお知らせを確認せずに、ComicStudioが起動します。なお、[いいえ]を選択した場合でも、初回起動時から15日後に、セルシスからのお知らせの表示を確認するメッセージが表示されます。

なお、セルシスからのお知らせを確認することによって、お客様を特定できるような個人情報が収集、送信、使用される ことは一切ありません。

## ライセンス照合

ライセンス登録を行った後は、一定の期間ごとにライセンス照合(アクティベーション)が行われます。次回のライセンス照合までの 残り日数は、タイトルバーに表示されます。

## 重要

シリアルナンバーの有効期限が切れるなどの理由で、ライセンス照合が無効になった場合は、機能が制限された体験版としてご 使用いただけます。

# 「ライセンス登録エラー」や「ライセンス有効期間終了」のメッセージが表示された場合

月額利用版などの使用期限がある製品のライセンス登録状況を確認できなかった場合や、体験版の試用期限が終了してい る場合は、「ライセンス登録エラー」や「ライセンス有効期間終了」のメッセージが表示されます。メッセージ画面の[OK] をクリックすると下記の画面が表示され、機能が制限された体験版としてご使用いただけるようになります。

| ComicStudio                                                                                                    | ComicStudio                                                                                                    |
|----------------------------------------------------------------------------------------------------|----------------------------------------------------------------------------------------------------|
| 製品の試用期間が終了しました。<br>アラリケーションを記動すると一部機能の使用が補助設されます。<br>発展が有限された状態では、データを保存できません。<br>その他の機能有限はこちら<br>http://is.clip-studip.com/menu/                                                                                                    | 製品の有効期間が終了しました。<br>アラリケーションを起動すると一部構造の使用が制限されます。<br>報告が制除された状態では、データを保存できません。<br>その他の保能制限はこちら<br>http://is.clip-studio.com/meru/                                                                                                    |
| ■製品の月額利用について<br>この製品は毎月決まった利用料で必要な期間だけソフトウェアを使用できる月額利用サービス<br>に対応しています。<br>月額利用数で希望の場合は、こちらからお申込みを行い、シリアルナンバーを入手してください。<br>シリアルナンバーを登録すると見て移送すべての経能をご利用しただけます。<br>http://www.clip-studio.com/<br>発行されたシリアルナンバーは製品の行イセンス登録リメニューから登録してください。 | ■ 観品の月額利用について<br>この製品は毎月決まった利用料で必要な期間だけソフトウェアを使用できる月額利用サービス<br>に対応しています。<br>月期利用をご角盤の増合は、こちらからあ申込みが行い、シリアルナンバーを入手してください。<br>シリアルナンバーを登録するとなど見続きすべての機能をご利用、ただけます。<br>http://www.clip=studio.com/<br>発行されたシリアルナンバーは製品の行うイセンス登録メニューから登録してください。 |
| ₩能が制限された状態でアブリケーションを起動しますか?                                                                                                    | 個能が制限された状態でアプリケーションを起動しますか?   正動する   キャンセル                                                                                                    |
|                                                                                                    | 使用期限のある製品をご使用の場合                                                                                                    |

# ライセンスの変更

体験版や月額利用版をお使いのお客様が、パッケージ版をご利用いただく場合、アプリケーションをアンインストールする必要はありません。お使いの ComicStudio からライセンスを変更できます。ここではライセンスの変更方法について、説明します。

## ライセンスを変更する

体験版や月額利用版をお使いのお客様が、パッケージ版をご利用いただく場合、お使いの ComicStudio でライセンスを変更する 方法について、説明します。

#### パッケージ版の場合

パッケージ版をご利用いただく場合は、お使いの OS などによりライセンス変更方法が異なります。

#### メモ

- パッケージ版の初回起動時の操作については、製品に添付されている『はじめにお読みください』も併せて参照してください。
- ComicStudio Pro/Debut をご利用いただく場合、現在お使いの ComicStudio をアンインストールしたあとに、ComicStudio Pro/EX を インストールしてください。

#### **Windows** をお使いの場合

現在お使いの ComicStudio をアンインストールしたあとに、パッケージ版をインストールしてください。

ComicStudioの起動時に、「ライセンス登録エラー」や「ライセンス有効期間終了」のメッセージが表示された場合は、[ラ イセンスを変更する]をクリックして、ライセンスを変更します。

ComicStudio を起動した場合は、[ヘルプ]メニュー→[ライセンス登録]を選択すると、シリアルナンバーの入力画面が表示されます。パッケージ版のシリアルナンバーを入力し、[ライセンスを登録する]をクリックしてください。なお、パッケージ版として初めて起動するときには、[アプリケーションディスク]を挿入した後、認証する作業が必要です。

#### Mac OS X をお使いの場合

現在お使いの ComicStudio をアンインストールする必要はありません。アプリケーションメニュー→[ライセンス登録]を 選択すると、シリアルナンバーの入力画面が表示されます。パッケージ版のシリアルナンバーを入力し、[ライセンスを登 録する]をクリックしてください。なお、パッケージ版として初めて起動するときには、[アプリケーションディスク]を挿 入した後、認証する作業が必要です。

#### 月額利用版の場合

[ヘルプ]メニュー(Mac OS X版はアプリケーションメニュー)→[ライセンス登録]を選択すると、シリアルナンバーの入 カ画面が表示されます。月額利用版のシリアルナンバーを入力し、[ライセンスを登録する]をクリックしてください。こ の後の操作については、『月額利用版をご使用の場合のライセンス登録』を参照してください。

#### 12 カ月ライセンス版の場合

[ヘルプ]メニュー→[ライセンス登録]を選択すると、シリアルナンバーの入力画面が表示されます。12 カ月ライセンス版 のシリアルナンバーを入力し、[ライセンスを登録する]をクリックしてください。この後の操作については、製品に添付 されているマニュアルを参照してください。

# アプリケーションのアンインストール

アプリケーションのアンインストールが必要な場合は、下記の手順で行ってください。

## 重要

必ず、登録した素材の削除を、アプリケーションのアンインストールよりも先に行ってください。

## 登録した素材を削除する

アプリケーションのアンインストールを行う前に、登録した素材を削除してください。

## Windowsをお使いの場合

Windows の[スタート]ボタン→[プログラム](すべてのプログラム)→[ComicStudioEX 4.0]を選択し、[素材アンインス トール]をクリックします。

## Mac OS Xをお使いの場合

ComicStudio がインストールされているハードディスクの[アプリケーション]フォルダ→[ComicStudioEX 4.0]を選択し、 [MaterialUninstaller]をクリックします。

## アプリケーションを削除する

素材を削除したら、アプリケーションのアンインストールを行ってください。

#### Windows 7・Windows Vistaをお使いの場合

Windows の[スタート]ボタン→[コントロールパネル]→[プログラム]→[プログラムと機能]→[ComicStudioEX 4.0]を選択 し、[アンインストール]ボタンをクリックします。

### Windows XPをお使いの場合

Windows の[スタート]ボタン→[コントロールパネル]→[プログラムの追加と削除]→[ComicStudioEX 4.0]を選択し、[変 更と削除]ボタンをクリックします。

#### Mac OS Xをお使いの場合

[アプリケーション]フォルダ→[ComicStudioEX 4.0]を選択し、[ゴミ箱]にドラッグします。

## ComicStudio INSTALL GUIDE

Copyright© CELSYS, Inc. All Rights Reserved.

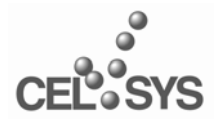

ComicStudio.net http://www.comicstudio.net/

2011 年 7 月 第 5 版発行 2009 年 9 月 初版発行 発行者・発行所 株式会社セルシス